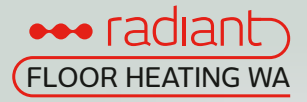

# TS8100W-25A THERMOSTAT INSTRUCTIONS

#### LCD SYMBOLS

| Symbol | Event                      | Symbol   | Event                                                |
|--------|----------------------------|----------|------------------------------------------------------|
| B      | The buttons are locked     | AUTO     | Automatic mode,<br>executes the programmed schedules |
| •      | Heating is turned on       | Override | Temporary temperature override                       |
|        | Frost protection activated | Err      | The floor sensor is not being read by the thermostat |
| ۲.     | Program number             | C        | Economy temperature                                  |
| 13     | Manual mode                | *        | Comfort temperature                                  |

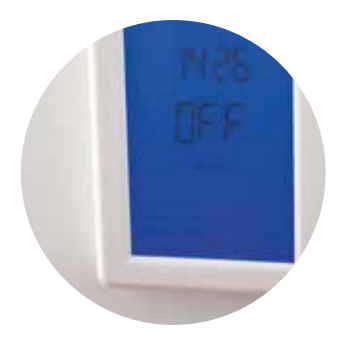

#### CONFIGURATION MENU

| To enter into the setting menu please follow the steps below:<br>Step 1, Turn the thermostat off by pressing POWER;<br>Step 2, Press MENU, you will then see menu 01.<br>Step 3, Use the up and down arrows to adjust the "sensor selection" which is Menu 01(Air sensing, Air and Floor, or Floor only)<br>Step 4, Press NEXT to move to the next Menu and once you have all the menu options set,<br>Setp 5, Press DONE to accept and store. |                                       |                                                                                                    |                                                      |  |  |  |
|----------------------------------------------------------------------------------------------------|---------------------------------------|----------------------------------------------------------------------------------------------------|------------------------------------------------------|--|--|--|
| Menu #                                                                                                    | Feature                               | Explanation                                                                                                    | Adjustment (press up & down buttons to adjust)       |  |  |  |
| 01                                                                                                    | Mode/Sensor selection                 | This thermostat is a combination model which allows you to<br>choose 3 different modes.<br>A mode=Air Sensing Only(Has built in sensor)<br>AF mode=Air & Floor sensing(Floor probe must be installed)<br>F mode=Floor Sensing(Floor probe must be installed) | A, AF, F                                             |  |  |  |
| 02                                                                                                    | Maximum Floor Temp<br>( AF mode only) | This is to protect the floor surface.<br>For Wooden floors - When the manufacturer has set<br>a temperature limit.                                                                                                    | 20 °C~ 40 °C (40 °C by default)                      |  |  |  |
| 03                                                                                                    | 5+2 / 7 Day Mode                      | This allows you to program either 5 days at once, then the 2 days of the weekend separately, or a full 7 days at the same time or 7 days separately                                                                                                    | 01 = 5+2 day programmable<br>02 = 7 day programmable |  |  |  |

#### SETTING THE CLOCK + DAY OF THE WEEK

This thermostat is fitted with a real time clock. It is essential that the clock time and day are set accurately if you require your programmed events to start on time. To set follow the steps below:

1 Touch the time display and the time will start flashing. Use the up and down arrows to set the time. By holding the arrow down the time will change faster.

to move to the Day setting and use the up and down arrows to get to the correct day.

3 Press DONE to store and exit.

NEXT

2 Press

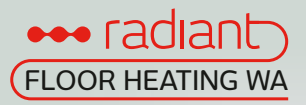

#### SETTING THE PROGRAM SCHEDULES

This thermostat has the ability to program each individual day of the week separately, or program 7 days of the week at once. You can also program weekdays (5 days) to one schedule and then weekends (2 days) to a different schedule. See the Menu information for details on how to set this up.(refer to Menu 10)

| Program | Start Time   | Setpoint | Explanation                                                                                                    |
|---------|--------------|----------|----------------------------------------------------------------------------------------------------|
| 1       | WAKE 07:00   | 22 °C    | Set to the time you would like to wake to and the temperature you want during the morning, until you left for the day.  |
| 2       | LEAVE 09:30  | 16 °C    | Set to the time you leave home and the temperature you wish your home to maintain while you are away at work perhaps.   |
| 3       | RETURN 16:30 | 22 °C    | Set to the time you return home at end of the day and the temperature you want during evening until bed time.           |
| 4       | SLEEP 22:30  | 16°C     | Set to the time you sleep and the temperature you want overnight (usually a comfortable and energy saving temperature). |

#### Above are default program schedules, to make changes, follow easy steps as below.

| ľ | 1                                                                                                    | Press schedule and the day display will start flashing. (If your thermostat is set to 5+2 day programmable mode, the programming will skip to step3)        |
|---|----------------------------------------------------------------------------------------------------|----------------------------------------------------------------------------------------------------|
|   | 2                                                                                                    | Use 🔽 to adjust the day of the week you want to start programming or to the day you wish to edit an existing event / program.                               |
|   |                                                                                                    | (Press ALLDAYS to select all 7 days of the week, and to cancel press ALLDAYS again.)                                                                        |
|   | 3                                                                                                    | Press NEXT the LCD screen will show Program 1 ( 11) and the time will be flashing.                                                                          |
|   | 4                                                                                                    | Use 🛆 and 🔽 to adjust the time you wish the Program 1 event to commence for the selected day/days .                                                         |
|   | 6                                                                                                    | Press NEXT and the temperature will start flashing.                                                                                                    |
|   | 6                                                                                                    | Use $\bigtriangleup$ and $\bigtriangledown$ to set the desired temperature to be maintained during Program 1.                                               |
|   | 7                                                                                                    | Press NEXT and the LCD screen will show Program 2 with the time display flashing, this signifies that the second daily event is now ready to be programmed. |
|   |                                                                                                    | Repeat steps 4,5,6 to set the remaining programs/events, then press DONE to store and exit.                                                                 |
|   | Hint: During setting programs, press DELETE will clear a program entry and thermostat will maintain the temperature setpoint of the last executed program |                                                                                                    |

until the beginning of the next program.

## AUTO/MANUAL MODE

Press MODE to select Auto/Manual mode. In Manual mode ( maintains a constant set temperature manually set by the user. In Auto mode, the thermostat executes the preprogrammed schedules.

#### HOLIDAY FUNCTION

The Holiday function reduces the temperature in your room to the frost protection temperature. The thermostat will maintain this temperature for the duration of the holiday and will then automatically return to the program mode on your return.

Press HOLIDAY , enter the duration of your holiday by  $\bigtriangleup$ or  $\nabla$ Press DONE

. To cancel a Holiday, reduce the holiday period to 00 days.

## LOCK THE KEYPAD

To lock the keypad, press and hold the top left corner of display for 5 seconds, you will see a lock symbol  $\clubsuit$  . To unlock, repeat the steps above and the lock symbol will disappear.

## **RESET TO FACTORY SETTINGS**

With thermostat turned off, press and hold OFF for 5 seconds until you can see - : - on LCD.

## **TEMPORARY TEMPERATURE OVERRIDE**

Touch the temperature display, and it will start to flash. Use up or down buttons to adjust. Press DONE to accept, and you will see "Override" above the temperature display. Thermostat will maintain the new set temperature until the next programmed event(comfort level).

To cancel the override setting, press RUN SCHEDULE

## INSTALLATION AND WIRING

Carefully separate the front half of the thermostat from the back plate by placing a small flat head terminal driver into the slots on the bottom face of the thermostat.

Carefully unplug the ribbon connector which is plugged into the front half of the thermostat. Place the thermostat front half somewhere safe.Terminate the thermostat as shown in the diagrams below.

Screw the thermostat back plate on to the flush box Re-connect the thermostat ribbon cable and clip the two halves together.

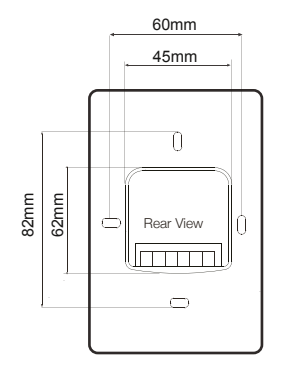

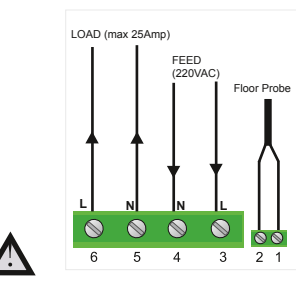

This product should be installed by a qualified electrician.